## HCQ0-1200-D/1100-D CPU UNIT

### HPPP1270000EN ManualNo. 1.0 Versior October,2020 Date

Thanks for purchasing HCFA Q series PLC main unit HCQ0-1200-D

Q series controllers include the functions of traditional PLCs and support the extension of multiple remote I/O modules. Users can realize various functions of motion control through SoftMotion provided by the controller. It is a device that integrates high-speed EtherCAT communication, vision, motion control, I/O functions and supports multiple bus communication (including Modbus TCP, CANopen, serial port communication, etc.) For the users of HCFA Q series CPU units, refer to this manual to perform the wiring, installation diagnosis and maintenance and

perform the wiring, installation, diagnosis and maintenance and requires the users to have the certain knowledge of electrical and automation. This manual describes the necessary information for using Q series CPU units. Please read this manual carefully before using it and operate it correctly based on a better understanding of safety precedition. precautions.

### 1. Safety precautions

# 1.1Safety icons

When using this product, please follow the following safety guidelines and strictly follow the instructions. Users can see more detailed and specific safety guidelines in sections such as DIN rail mounting, wiring, communication, etc.

### In this manual, the following safety instructions must be observed.

A DANGER Indicates that incorrect handling may cause hazardous condition resulting in death or severe injury or significant property damage

### 

ndicates that incorrect handling may cause hazardous condition resulting in medium or slight personal injury or physical damage.

### 

Indicates that incorrect handling may cause slight injury or property damage.

### 

Indicates that incorrect handling may cause damage to the environment / equipment or data loss

NOTE: explanations to help better operate and use of the product

### 1.2 Safety rules

# Startup And Maintenance Precautions

### 

| —                                                                                                    |
|----------------------------------------------------------------------------------------------------|
| <ul> <li>Do not touch any terminal while the PLC's power is on. Doing so<br/>may cause electric shock or malfunctions.</li> <li>Before cleaning or retightening terminals externally cut off all<br/>phases of the power supply. Failure to do so may cause electric<br/>shock</li> </ul>               |
| <ul> <li>Before modifying or disrupting the program in operation or<br/>Forced output, RUN, STOP etc., carefully read through this manual<br/>and the associated manuals and ensure the safety of the<br/>operation.</li> <li>An operation error may damage the machinery or cause accidents</li> </ul> |
| Startup And Maintenance Precautions                                                                                                    |

Series name

Q0

Q1

Q3

Basic bus-type mo ontroller

Standard bus-type motion controller

Advanced bus-type motion controller

Q5 Basic intelligent mechanical controller

Q7 Standard intelligent mechanical controlle

Q9 Advanced intelligent mechanical controller

HC HCFA Controller

N/A Standard -type

J Modular type

Series model

S Basic type

# 

 Do not disassemble or modify the PLC. Doing so may cause fire, equipment failures, or malfunctions. For module repair, contact our HCFA distributor.

Turn off the power to the PLC before connecting or disconnecting any extension cable. Failure to do so may cause equipment failures

or malfunctions • Turn off the power to the PLC before attaching or detaching the following devices. Failure to do so may cause equipment failures

or malfunctions or maturiculous —Display module, peripheral devices, expansion boards —Extension blocks and special adapters —Battery, terminal block and memory cassette

# **CAUTION**

Please contact a certified electronic waste disposal company for the environmentally safe recycling and disposal of your device.

### Transport And Storage Precautions

Disposal Precautions

 The PLC is a precision instrument. During transportation, avoid impacts larger than those specified in Section 3.1. Failure to do so may cause failures in the PLC. After transportation, verify th operations of the PLC.

### 2. Product overview

# 2.1 Model name description

| <ul> <li>2) Voltage ir</li> <li>3) Output voltage</li> <li>4) Bar code,</li> <li>of the PN</li> <li>Figure 1 is</li> <li>(5) QR code (</li> </ul> | 2 voitage input and current required for normal operation<br>3 Output voltage and power<br>3 Bar code, S/N are the internal serial number, the first four bits<br>of the PN code is the machine version number, example:<br>Figure 1 is V2.000 version<br>3 QR code (model name, serial number) |                                                                                                    |                                                    |  |
|----------------------------------------------------------------------------------------------------|----------------------------------------------------------------------------------------------------|----------------------------------------------------------------------------------------------------|----------------------------------------------------|--|
| Models Type                                                                                                    |                                                                                                    | Description                                                                                                    | Applicable module                                  |  |
| HCQ0-<br>1200-D                                                                                                    | CPU<br>units                                                                                                    | 16MB user storage space<br>(including program and data<br>storage space): 2-ch RS485;<br>1-ch RS232; 1-ch CANOpen;<br>Supporting Modbus TCP<br>EtherCAT, built-in 3-ch high-<br>speed inputs and 2-ch high-<br>speed inputs and 2-ch high- | Q series CF<br>units and a<br>extension<br>modules |  |

MODEL:HCQ0-1200-D/1100-D
 INPUT: DC21.6V-26.4V

**4** 

KCFa

Model name

<u>HC Q0 X - 1 2 0 0 - D</u>

Additional function software module

Control software

Number of motion control axis

A AC power

3 CNC

4 MC

9 N/A

3 Windows7

4 QNX

● 110 1200 1200 1000

MADE IN CHINA Figure 1 Model name and nameplate description

0 Standard software 2

1 Machine vision

Power type

D DC power

0 CODESYS

1 HCPACS

2 ROBOT

N(0~8) 2"

1 Linux

NOTE: number of motion control axis: number of axis of controller with task period of 4ms.

Operating system

2 Windows10

### 2.2 Part names

### 2.2.1Parts on the frontside

HCQ0-1200-D/1100-D CPU unit viewed from the front side

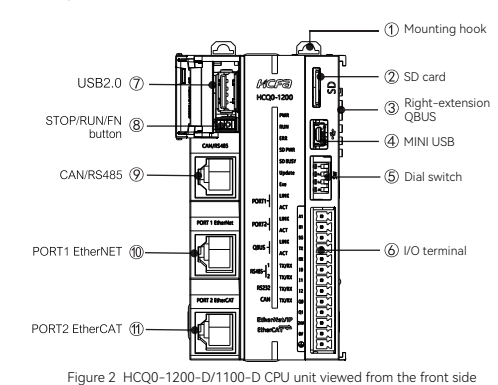

Table 1 Part names and function description -1

| Items | Name                        | Functions                                                                                                    |  |
|-------|-----------------------------|----------------------------------------------------------------------------------------------------|--|
| 1     | Mounting<br>hook            | Install controller onto the DIN rail mounting hook                                                                     |  |
| 2     | SD card                     | User data storage, program import , please<br>refer to the description of the Q0 program<br>import and export          |  |
| 3     | Right-<br>extension<br>QBUS | Transmit QBUS signal and control circuit current                                                                       |  |
| 4     | MINI USB                    | USB 2.0 interface, will support the<br>connection with PLC to monitor and<br>download user program                     |  |
| 5     | Dial switch                 | 4 digits. For thedetails please refer to the<br>description of the dial switch                                         |  |
| 6     | I/O terminal                | Communication portJ/O port and power<br>supply port                                                                    |  |
| 7     | USB2.0                      | USB2.0 interface, supporting program<br>import, please refer to the description of the<br>Q0 program import and export |  |
| 8     | STOP/RUN/<br>FN button      | Start or stop the CPU unit, long press FN for 2s or more to trigger the dial switch                                    |  |
| 9     | CAN/RS485<br>(COM2)         | Support CANopen and MODBUS RTU master station communication                                                            |  |
| 10    | PORT1<br>EtherNET           | Gigabit Ethernetsupport Modbus TCP slave                                                                               |  |
| 11    | PORT2<br>EtherCAT           | Gigabit EthernetsupportEtherCAT                                                                                        |  |

| WARNING | <ul> <li>The STOP/RUN/FN button is a three-stage switch: the middle position<br/>is RUN. Toggle to the left for STOP, which will not rebound, and is used<br/>to switch the RUN/STOP state; Toggle to the right is the FN button,<br/>which is a rebound switch, and it bounces back to RUN after releasing it.</li> </ul> |
|---------|----------------------------------------------------------------------------------------------------|
|         | Long-press FN means to turn the switch to FN and keep it above 2s.                                                                                                    |
|         | The diagram shows the following (elevation view)                                                                                                    |

Toggle to the left for STOP, will not Toggle to the right, will rebound to RUN after

• Description of Q0 program import and export: Importing program from U disk/SD card by dialing code trigger. According to PLC command in IDE, exporting PLC program to U-disk/SD card. The command in IDE, exporting PLC program to U-disk/SD card. The command is "plcprogram-export", which is used to export internal PLC program to SD card/U-disk, and the export file is App.hcfa; when both of storage device are using at the same time, the program will be exported to the device which inserted first, and the old file which has the same name will be overwritten. Command execution result is given in PLC command interface. nterface,

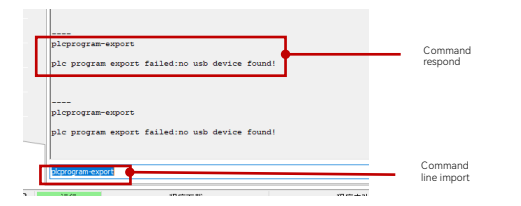

 In order to ensure the security of the program, Q0 only supports the above exported files (suffix.hcfa) to do program import. Program import through the dip switch to achieve, please refer to the description of the discription of the discripticance discription of the discription of the discripticance di dip switch for details.

Refer to Q series hardware manual or Q0 brief debugging tutorial for detailed IDE interface operation instruction

I/O terminal description for HCQ0-1200-D/1100-D ---

| Dial switch description for HCQ0-1200-D/1100-D         |
|--------------------------------------------------------|
|                                                        |
| Table 2 Dial switch description for hego-1200-071100-0 |

Table 3 Dial switch description

| Dial switch |     | Functions                                                               |
|-------------|-----|-------------------------------------------------------------------------|
| SW2         | SW1 |                                                                         |
| 0           | 0   | Long-press FN to uninstallU disk/SD card                                |
| 0           | 1   | Long-press FN to reset IP address, and<br>restart after completion      |
| 1 0         |     | Long-press FN to import he PLC program,<br>and restart after completion |
| 1 1         |     | Reserved                                                                |
| SW3         |     | Reserved                                                                |
| SW4         |     | Terminal resistance switch                                              |

Dial switch to the left to 1/ON, and to the right to 0/OFF

# Rs485 corresponds to COM2 in the program. The port has a built-in 120Ω terminal resistance and does not support MODBUS RTU slave station. If this port is used as a slave station, an error occurs and the red triangle displayed in device tree. The CAN interface also has a built-in 120Ω terminal resistance, which supports the CANopen master station.

### 2.2.2 Top view description

### ◆ Top view for HCQ0-1200-D/1100-D CPUunit

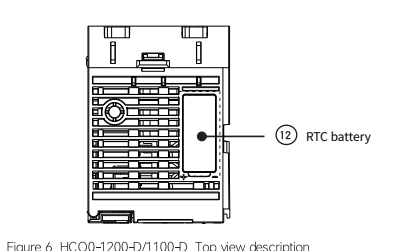

| lunes                | Name        | runctions        |
|----------------------|-------------|------------------|
| <b>(</b> 12 <b>)</b> | RTC battery | Save system time |
|                      |             |                  |

NOTE: Coin cell battery is the standard configuration, maintain part of the system parameters, please do not plug and unplug, the design life of 5 years in normal state use, the model is YC-BR-1225

### 2.2.3 Indicator description

 Indicator description MCF3 HCQ0-1200

| (19) | Exe               | Red               | System heartbeat light                                                                                                    |
|------|-------------------|-------------------|----------------------------------------------------------------------------------------------------|
| (19) | PORT1             | Green             | RJ45 Ethernet interfaceLINK<br>indicator, green indicates<br>communicationhas been<br>established.                                                                    |
| (20) |                   | Orange            | RJ45 Ethernet interfaceACT<br>indicator, Orange flashing indicates<br>data exchange on the network port                                                               |
| (20) | PORT2             | Green             | RJ45 Ethernet interfaceLINK<br>indicator, green indicates<br>communicationhas been<br>established.                                                                    |
| (21) |                   | Orange            | RJ45 Ethernet interfaceACT<br>indicator, Orange flashing indicates<br>data exchange on the network port                                                               |
| (21) | OBUS              | Green             | QBUS communication LINK<br>indicator, green indicates<br>communicationhas been<br>established.                                                                        |
| (22) |                   | Orange            | QBUS communication ACT<br>indicator, Orange flashing indicates<br>data exchange on the network port                                                                   |
| (23) | RS485-1<br>(COM1) | Green /<br>Orange | Serial communication TX/RX<br>communication indicatorGreen<br>represents TX light, flashesat<br>sending data;Orange represents RX<br>light, flashesat receiving data  |
| (24) | RS485-2<br>(COM2) | Green /<br>Orange | Serial communication TX/RX<br>communication indicatorGreen<br>represents TX light, flashesat<br>sending data;Orange represents RX<br>light, flashesat receiving data  |
| (25) | RS232<br>(CON3)   | Green /<br>Orange | Serial communication TX/RX<br>communication indicator Green<br>represents TX light, flashesat<br>sending data;Orange represents RX<br>light, flashesat receiving data |
| (25) | CAN               | Green /<br>Orange | CANopen communication TX/RX<br>communication indicatorGreen<br>represents TX light, flashesat<br>sending data;Orange represents RX<br>light, flashesat receiving data |

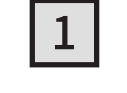

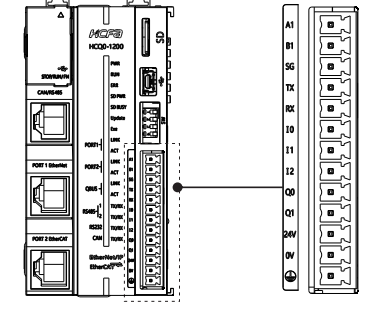

Table 4 CAN/RS485 interface description

| Items | Description                               |  |
|-------|-------------------------------------------|--|
| 1     | CAN-H                                     |  |
| 2     | CAN-L                                     |  |
| 3     | Common grounding for R\$85 master and CAN |  |
| 4     | RS485 master-A                            |  |
| 5     | RS485 master-B                            |  |
| 6     | N/C                                       |  |
| 7     | N/C                                       |  |
| 8     | N/C                                       |  |

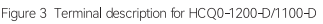

### • Table 2 I/O terminal description

| Items | Name | Description                               |  |
|-------|------|-------------------------------------------|--|
| 1     | A1   | RS485-A                                   |  |
| 2     | B1   | RS485-B                                   |  |
| 3     | GND  | GND for RS485 & RS232                     |  |
| 4     | TX   | RS232 to send                             |  |
| 5     | RX   | RS232 to receive                          |  |
| 6     | 10   | Input point 0, only support PNP input     |  |
| 7     | 11   | Input point 1, only support PNP input     |  |
| 8     | 12   | Input point 2, only support PNP input     |  |
| 9     | Q0   | Output point 0, only support NPN output   |  |
| 10    | Q1   | Output point 1, only support NPN output   |  |
| 11    | 24V  | 24V DC power input                        |  |
| 12    | 0V   | 0V power supply, COM port for IO terminal |  |
| 13    | FG   | Grounding                                 |  |

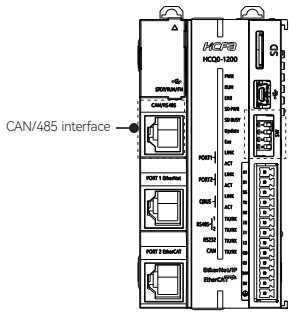

Figure 5 HCQ0-1200-D/1100-D CAN/485 interface description

3

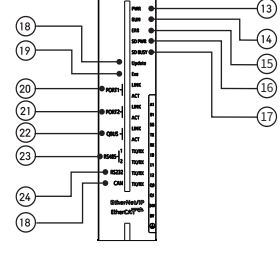

Figure 7 HCQ0-1200-D/1100-Dindicator description

 Four LED status: ON: Lit; OFF: Unlit; blink: Always blinking at a frequency of 5HZ; wink: blinking 10 times and then extinguished  $\triangle$ 

### Table 4 Part names and function description-4

| Items | Port    | Color | Function                                                                                                    |
|-------|---------|-------|----------------------------------------------------------------------------------------------------|
| (13)  | PWR     | Green | Shows the current power supply of<br>the module                                                                                                    |
| (14)  | RUN     | Red   | Running status, blink at operation;<br>ON at stop; OFF at no program                                                                                                    |
| (15)  | ERR     | Red   | Fault indicator, ON when error<br>occurs; OFF when reset or program<br>is normal                                                                                                    |
| (16)  | SD_PWR  | Green | SD card loading                                                                                                    |
| (17)  | SD_BUSY | Red   | SD card is busy, ON after<br>successfully loading U disk or SD<br>card; OFF after safe unloading                                                                                                    |
| (18)  | Update  | Red   | Status update display ON after<br>successfully importing the program;<br>Click [Flash], the device winkwhen<br>software is scanned;The device<br>wink after successful resettingIP<br>address; OFF when reset |

Identifies that the current device supports communication protocols where Ethernet IP has subsequent Communicati N/A (26) -on protocol dentification support.

 Rs485 port corresponds to COM1 in the program, and the Rs485 main port (the 485 port of the network port) corresponds to COM2 in the program, and the Rs232 port corresponds to COM3 in the program. The Rs485 master port has a built-in 1200 terminal resistance, which does not support MODBUS RTU slave station. When this port is used as a slave station, an error will occur and the red triangle displayed in device tree.  $\triangle$ 

| Error<br>code | Error name                                             | Description                                                                             |
|---------------|--------------------------------------------------------|-----------------------------------------------------------------------------------------|
| 0010          | RTSEXCPT_WATCHDOG                                      | IEC-task watchdog<br>overtime                                                           |
| 0011          | RTSEXCPT_HARDWARE<br>WATCHDOG                          | System hardware<br>watchdogovertime                                                     |
| 0012          | RTSEXCPT_IO_CONFIG_<br>ERROR                           | IO configuration error                                                                  |
| 0013          | RTSEXCPT_PROGRAMC<br>HECKSUM                           | IEC program download<br>checksum error                                                  |
| 0014          | RTSEXCPT_FIELDBUS_<br>ERROR                            | Field bus error                                                                         |
| 0015          | RTSEXCPT_IOUPDATE_E<br>RROR                            | IO update error                                                                         |
| 0016          | RISEXCPT_CYCLE_<br>TIME_EXCEED                         | Periodicity overtime                                                                    |
| 0017          | RTSEXCPT_ONLCHANG<br>E_PROGRAM_EXCEEDED                | Program online change<br>excessive                                                      |
| 0018          | RTSEXCPT_UNRESOLVE<br>D_EXTREFS                        | Exist Unimplemented<br>function blocks or<br>functions in IEC program                   |
| 0019          | RTSEXCPT_DOWNLOAD<br>_REJECTED                         | Current download<br>operation rejected                                                  |
| 001A          | RTSEXCPT_BOOTPROJE<br>CT_REJECTED_DUE_RET<br>AIN_ERROR | The boot project was not<br>loaded due to the Retain<br>variable could not be<br>loaded |
| 001B          | RTSEXCPT_LOADBOOTP<br>ROJECT_FAILED                    | Start boot project failed,<br>without loading or deleted                                |
| 001C          | RTSEXCPT_OUT_OF_ME<br>MORY                             | Memory overflow                                                                         |
| 0021          | RTSEXCPT_BOOTPROJE<br>CTTARGETMISMATCH                 | Boot project mismatch<br>current device                                                 |
| 0022          | RTSEXCPT_SCHEDULEE<br>RROR                             | Task scheduling error                                                                   |
| 0024          | RTSEXCPT_RETAIN_IDE<br>NTITY_MISMATCH                  | Retain Variables<br>mismatch boot project                                               |
| 0025          | RTSEXCPT_IEC_TASK_C<br>ONFIG_ERROR                     | IEC tasks configure error                                                               |
| 0026          | RTSEXCPT_APP_TARGE<br>T_MISMATCH                       | Application cannot operate                                                              |
| 0050          | RTSEXCPT_ILLEGAL_INS<br>TRUCTION                       | Illegal command                                                                         |
| 0100          | RTSEXCPT_MISALIGNMENT                                  | Data type misalignment                                                                  |
| 0101          | RTSEXCPT_ARRAYBOUNDS                                   | Array out bounds                                                                        |
| 0102          | RTSEXCPT_DIVIDEBYZERO                                  | The application has a<br>divide by 0                                                    |
| 0150          | RTSEXCPT_FPU_ERROR                                     | Floating point error                                                                    |
| 0152          | RTSEXCPT_FP_U_DIVIDE<br>BYZERO                         | FPU has a divide by 0                                                                   |

2.4 Product dimensions

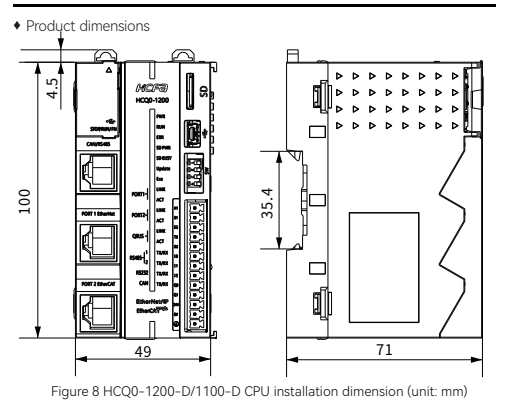

| 3. Installation description        |                                                                                                    |                   |                    |             |                             |                                                                             |
|------------------------------------|----------------------------------------------------------------------------------------------------|-------------------|--------------------|-------------|-----------------------------|-----------------------------------------------------------------------------|
| 3.1 Electrical specifications      |                                                                                                    |                   |                    |             |                             |                                                                             |
|                                    |                                                                                                    |                   |                    |             |                             | _                                                                           |
| ltems                              | Specificat                                                                                                    | tions             |                    |             |                             |                                                                             |
| Dielectric<br>withstand<br>voltage | 1000VAC for one minute, Between power terminals<br>and input/output terminals and between external<br>terminals and housing                                                 |                   |                    |             |                             |                                                                             |
| Noise<br>resistance                | (IEc61000-4-2/3/4/6)<br>By noise simulator at noise voltage of 1500 Vp-por<br>more, noise width of 1 µs, rise time of 50ms. Conform<br>to IEC standard (IEC61000-4-2/3/4/6) |                   |                    |             |                             |                                                                             |
| Vibration<br>resistance            | Vibration<br>resistance                                                                                                    | Frequency<br>(Hz) | Accelera<br>(m/s²) | ation       | Single<br>amplitude<br>(mm) | Sweep<br>Count for X,<br>Y, Z: 10<br>times (80<br>min in each<br>direction) |
|                                    | When<br>installed<br>on DIN rail                                                                                                    | 10~57             |                    |             | 0.035                       |                                                                             |
|                                    |                                                                                                    | 57~150            | 4.9                |             | _                           |                                                                             |
| Insulation resistance              | 50MΩ or more (by 500V DC megger, Between<br>power terminals and input/output terminals and<br>between external terminals and housing)                                       |                   |                    |             |                             |                                                                             |
| IP<br>protection<br>level          | IP20                                                                                                    |                   |                    |             |                             |                                                                             |
| Ambient<br>temperature             | Max. 50°C, free fromdust and corrosive gas                                                                                                    |                   |                    |             |                             |                                                                             |
| Working<br>altitude                | 2000m (80kPa)                                                                                                    |                   |                    |             |                             |                                                                             |
| Pollution<br>degree                | <ol> <li>Normally there is only non-conductive pollution, but<br/>temporary conductivity caused by condensation should<br/>also be expected.</li> </ol>                     |                   |                    |             |                             |                                                                             |
| 3.2 Environmental specifications   |                                                                                                    |                   |                    |             |                             |                                                                             |
| Classification                     | n Types                                                                                                    | Word              | ing<br>onment      | Trar<br>env | nsport<br>ironment          | Storage<br>temperature                                                      |
|                                    | Protectio                                                                                                    | on IE33           |                    | IE22        | 2                           | IE12                                                                        |
|                                    |                                                                                                    | 0~50              | °C                 |             |                             |                                                                             |

| assification          | Types                 | Wording<br>environment                                                         | Transport<br>environment | Storage<br>temperature |
|-----------------------|-----------------------|--------------------------------------------------------------------------------|--------------------------|------------------------|
|                       | Protection<br>level   | IE33                                                                           | IE22                     | IE12                   |
| vironmental           | Temperature           | 0~50°C<br>(free from<br>freezing)                                              | -40~75℃                  | -25~75℃                |
| rameters<br>C60721-3) | Humidity              | 5-95% RH<br>(free from<br>condensation)                                        |                          |                        |
|                       | Impact                | Acceleration 150m2, action time 11ms, 2 times in each direction of X, Y, and Z |                          |                        |
|                       | Altitude/<br>Pressure | Max.2000m Max.3000m (>70kPa                                                    |                          | (>70kPa)               |

 IEC60721-3 is the third part of the classification of environmental conditions: the classification of environmental parameter groups and  $\wedge$ their severity. Ambient temperature refers to the surrounding temperature of the module or unit, not the internal temperature of the module.

| 3.4 Performance specifications |                      |             |                                         |  |
|--------------------------------|----------------------|-------------|-----------------------------------------|--|
|                                |                      |             |                                         |  |
| Items                          | Specification        | าร          |                                         |  |
|                                | Total progra         | m capacity  | 16MBytes                                |  |
|                                | Area I (%I)          |             | 128KBytes                               |  |
| Programm-                      | Area Q (%Q)          |             | 120KBytes                               |  |
| ing                            | Area M (%M           | )           | 512KBytes                               |  |
| 0                              | Power down           | protection  | 800KBytes                               |  |
|                                | Zone<br>Other Variah |             | limitless                               |  |
|                                | Other variat         | Digital     | limitiess                               |  |
|                                |                      | module      | Calculated based on                     |  |
| Linite                         | Number               | Analog      | current consumption                     |  |
| configur-                      | can be               | module      | current consumption                     |  |
| ation                          | extended             | External    |                                         |  |
|                                |                      | power       | 12/16W                                  |  |
|                                |                      | supply      |                                         |  |
|                                | Communicat           | tion        | IEC 61158 Type12                        |  |
|                                | standard             |             | iee of 156 typerz                       |  |
|                                | EtherCAT ma          | aster       | Class B (compatible with                |  |
|                                | specification        | IS          | function motion control)                |  |
|                                | Physical laye        | er          | 100BASE-TX                              |  |
|                                | Modulation           |             | Baseband                                |  |
|                                | Iransmission         | n speed     | 100Mbps (100Base-TX)                    |  |
|                                | Duplex mode          |             | Duplex all                              |  |
|                                | Topology             |             | Linear, daisy chain and                 |  |
|                                |                      |             | Twisted-pair cable of                   |  |
|                                |                      |             | category 5 or higher                    |  |
|                                | Transmission         | n medium    | (aluminum foil +                        |  |
| EtherCAT                       |                      |             | braided doubleshielded                  |  |
|                                |                      |             | directconnect cable)                    |  |
|                                | Maximum tra          | ansmission  |                                         |  |
|                                | distance             |             | 100m                                    |  |
|                                | between no           | des         |                                         |  |
|                                | N 4                  |             | Input: 5,736 bytes Output:              |  |
|                                | Maximum pr           | ocess       | 5,736 bytes (The maximum                |  |
|                                | data                 |             | number of frames of                     |  |
|                                |                      |             | process data is 4.)                     |  |
|                                | Maximum pr           | ocess data  | Input 1,434 bytes                       |  |
|                                | per slave            |             | Output 1,434 bytes                      |  |
|                                | Longest              |             | 1.000.us                                |  |
|                                | communicat           | ion cycle   | 1,000 μ3                                |  |
|                                | Link layer           |             | CAN2.0A                                 |  |
| CANOpen<br>master              | Terminal res         | istance     | Built-in 120Ω, not support              |  |
|                                | reminarresistance    |             | disconnection                           |  |
|                                | Support bau          | d rate      | 20K,50K,100K,125K,250K,                 |  |
|                                | Supportbau           | anate       | 500K,800K and 1M                        |  |
|                                | Topology             |             | Linear, daisy chain and                 |  |
|                                |                      |             | branch<br>Tailete al a sin a shi la sif |  |
| station                        | Transmission         | n Media     | rwisted-pair cable of                   |  |
|                                | Max transmi          | ssion       | category 5 or higher                    |  |
|                                | distance             | 331011      | 2500 m (20Kbit/sh)                      |  |
|                                | Max numbe            | r of slaves | 32                                      |  |
|                                | Communicat           | tion period | Minimum1ms                              |  |
|                                | communicat           | penou       | i minimulti fifig                       |  |

Physical layer Built-in 1200, Supports COM1 Terminal toggleswitching resistance Built-in 1200, not suppor COM2 lisconnectic laud ra 1ax 500m Serial port communic tion сомз 15m distance Linear, daisy chain and COM1,C Topology branch 32 number of slaves Twisted-pair cable of category 5 or higher Transmission Media

### 3.5 Generall Ospecification

| General input specifications |                                                    |  |  |
|------------------------------|----------------------------------------------------|--|--|
| items                        | specification                                      |  |  |
| Signal name                  | Transistorized common input (10-12)                |  |  |
| Rated input                  | DC24V (+20%~-15%,                                  |  |  |
| voltage                      | Pulsation±10%)                                     |  |  |
| Type of Input                | Drain type input                                   |  |  |
| Rated input<br>Current       | 3.65mA                                             |  |  |
| ON current                   | >4.14mA                                            |  |  |
| OFF current                  | <3.88mA                                            |  |  |
| Input resistance             | 1.5K                                               |  |  |
| Max input<br>frequency       | 1KHz                                               |  |  |
| Public Method                | Shared with power supply 0V, internally<br>shorted |  |  |

| items                      | specification                                      |  |
|----------------------------|----------------------------------------------------|--|
| Signal name                | Transistorized common input (Q0-Q1)                |  |
| Output polarity            | Drain type input (NPN)                             |  |
| Control circuit<br>voltage | DC5V~24V                                           |  |
| Rated load<br>voltage      | 50mA                                               |  |
| ON Maximum<br>voltage drop | 0.05V                                              |  |
| OFF Leakage<br>current     | <0.1mA                                             |  |
| Output<br>frequency        | Maximum 1KHz                                       |  |
| Public method              | Shared with power supply 0V, internally<br>shorted |  |

# 6

3.6 Installation instructions

### 3.6.1Cotrol cabinet installation

Carrying out the installation in the control cabinet of the equipment, please note the following points:

- Please ensure that the installation direction is perpendicular to the wall, use natural convection or a fan to cool the device and mount the controller firmly on the 35MM international rail by means of a two-way linkage clip.
- The top and bottom sides of the equipment or modules must be spaced at least 50 mm apart from the internal walls to allow for ventilation and replacement of the equipment or modules; the left and right sides of the equipment or modules must be spaced at least 20 mm apart from the internal walls.For side-by-side installation, a distance of 10mm or more is
- recommended between devices (if installation space is limited, no spacing is optional).

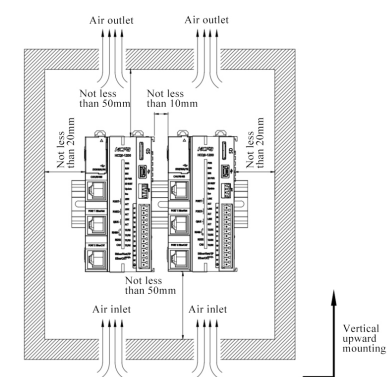

2 After the Q0 installation is complete, 35MM national rail dovetail fixings should be installed on the left and right side of the machine after the installation is complete, please see the packaging accessories bag for materials so that the installation is all

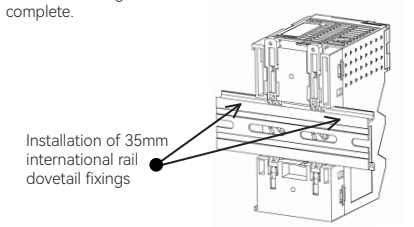

### Rails dismounting

5

When disassembly is required, first remove the 35MM international guide dovetail fixings installed on the left and right sides of the machine, then pull the two-way linkage clasp upwards by a distance of about 5.8MM (when pulling upwards, you can clearly feel the "click" sound, representing the completion of the clasp pulling), at this point you can already directly remove the machine, complete the machine Disassembly (you can use auxiliary tools such as screwdrivers when pulling the two-way linkage clasp).

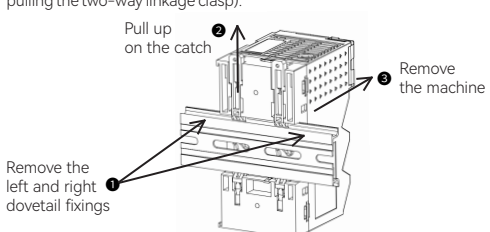

**3** To remove the cable from the terminal block, simply loosen the screw counterclockwise and then pull the cable out.

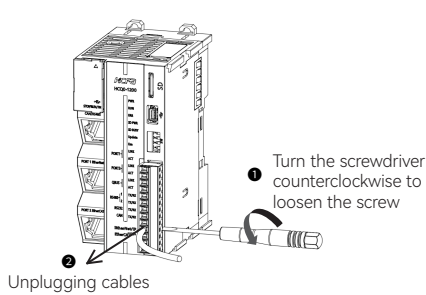

## 3.7 Wiring description

### 3.7.1 Cables

| Items                            |                    | Specification                                   |  |  |
|----------------------------------|--------------------|-------------------------------------------------|--|--|
| Mounting type                    |                    | Push-in                                         |  |  |
| Push-in force(single<br>contact) |                    | 10N                                             |  |  |
| Cable type                       |                    | Copper wire only (do not use aluminum<br>cable) |  |  |
| Cable length                     |                    | 7-9 mm <sup>2</sup>                             |  |  |
| Cross<br>section<br>of<br>cables | Single<br>strand   | 0.08-1.50 mm²/28-16 AWG                         |  |  |
|                                  | Multiple<br>strand | 0.25-1.50 mm²/24-16 AWG                         |  |  |
|                                  | Wiring<br>sleeve   | 0.25-0.75 mm²/24-20 AWG                         |  |  |

| specification |
|---------------|
| DC24V         |
| -15%~20%      |
| 36W           |
| 19V           |
| 12V           |
| ±5%           |
| 16W           |
|               |

3.3 Power supply specification

| mption                     | General input speci                   | fications                  |
|----------------------------|---------------------------------------|----------------------------|
|                            | items                                 | specification              |
|                            | Signal name                           | Transistorized co          |
| e12                        | Rated input                           | DC24V (+20%~               |
| atible with                | voltage                               | Pulsation±10%)             |
| on control)                | Type of Input                         | Drain type input           |
|                            | Rated input<br>Current                | 3.65mA                     |
| Base-IX)                   | ON current                            | >4.14mA                    |
| hain and                   | OFF current                           | <3.88mA                    |
| nam and                    | Input resistance                      | 1.5K                       |
| able of<br>higher          | Max input<br>frequency                | 1KHz                       |
| eshielded                  | Public Method                         | Shared with pow<br>shorted |
| cable)                     | <ul> <li>General output sp</li> </ul> | ecification                |
|                            | items                                 | specification              |
| ytes Output:<br>he maximum | Signal name                           | Transistorized co          |
| mes of                     | Output polarity                       | Drain type input           |
| s 4.)<br>oytes             | Control circuit voltage               | DC5V~24V                   |
| bytes                      | Rated load<br>voltage                 | 50mA                       |
|                            | ON Maximum                            | 0.05V                      |

### 3.6.3 Terminal block wiring

### 3.6.2 Mounting and dismounting of guide rails

### Rails installation

1 Align the bottom part of Q0 with the 35MM international rail, make the upper part of the two-way linkage snap hang on the rail, then press the bottom of Q0, when you can obviously hear the "click" sound, indicating that the bottom of the two-way linkage snap has been snapped together with the rail, at this time Q0 installation is complete (before installation should ensure that all two-way linkage snap in a contracted state, otherwise it may lead to installation failure).

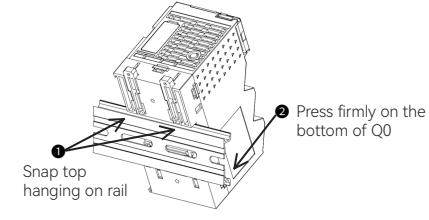

1 Insert the small screwdriver sideways at the screw on the right side of the row, turn it counterclockwise until the screw is completely loosened and insert the compliant cable from the front into the corresponding square hole until it cannot be inserted.

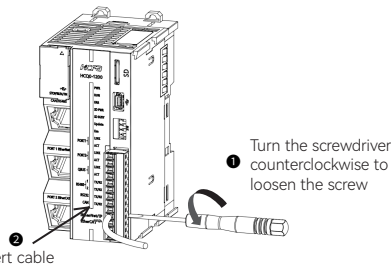

2 Keeping the cable in place, use a small screwdriver to tighten the corresponding screw clockwise until the cable is fully secured.

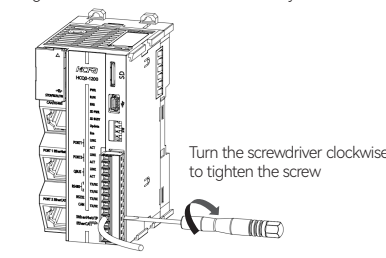

3.7.2 Wiring

8

Local IO input wiring diagram

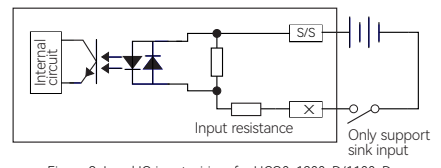

Figure 9 Local IO input wiring for HCQ0-1200-D/1100-D

Local IO output wiring diagram

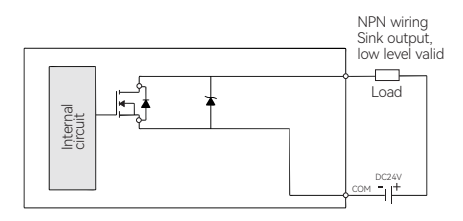

Figure 10 Local IO input wiring for HCQ0-1200-D/1100-D

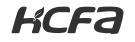

TO BE THE MOST VALUABLE INDUSTRIAL AUTOMATION CORE OMPONENTS AND SOLUTIONS PROVIDER

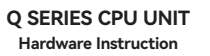

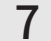